# **Getting Started at Roger Cole Yoga**

Welcome to Roger Cole Yoga! Here's how to get started practicing with me.

#### **Schedule**

I'm currently offering one class per week:

Iyengar Yoga Practice – Mixed Levels Saturdays, 10:00-11:15 a.m. Pacific time

## **Registration Options**

Single Class Livestream\* and 1 week access to class video

\$59 per month

\$25

Subscription Livestream\* each week and 2 weeks access to class videos Auto-renews monthly

\*the class will occasionally be pre-recorded

#### How to Register and Practice

Five simple steps:

Create an Account

Buy a Pass

Reserve a Spot in a Class

Join a Zoom Livestream

Watch a Class Video

See step-by-step details below

Please keep these instructions open in a separate window

#### **Create an Account**

Go to rogercoleyoga.punchpass.com

# On a computer:

Click the "Create Account" button in the upperright corner

#### On a phone:

Click the menu in the upper-right corner Click the "Create Account" button

Follow the instructions to create your account

#### **Reply to the confirmation email**

If you don't see it, check your Spam folder

#### **Buy a Pass**

While logged in to your account at rogercoleyoga.punchpass.com

**Click on "Purchase a Pass"** near the top of the page (on a computer) or in the menu on the upper right of the screen (on a phone)

#### To purchase a Single Class

Click on "Single Class"

Click on the "Purchase Pass" button at the bottom of the screen

Follow the instructions to complete the transaction

#### To purchase a Subscription

Click on "Subscription" Click on the "Purchase Membership" button at the bottom of the screen Follow the instructions to complete the transaction

#### **Reserve a Spot in a Class**

While logged in to your account at rogercoleyoga.punchpass.com

**Click on the class** on the desired date on the Schedule or Calendar page

# Click on "Reserve My Spot in Class" at the bottom of the page

You will receive a reservation confirmation email You may later receive one or more reservation reminder emails

NOTE: When you purchase a Subscription, please reserve your spot for the first available class. After that, the system should automatically reserve your spot each week.

#### Join a Zoom Livestream

Method 1: Click on the link in your reservation confirmation or reminder email

or

Method 2: While logged in to your account at rogercoleyoga.punchpass.com

**Click on "My Reservations"** near the top of the page (on a computer) or in the menu on the upper right of the screen (on a phone)

Click on the link under "URL to join class"

#### Watch a Class Video

Each video will become available approximately 1-4 hours after the class ends

While logged in to your account at rogercoleyoga.punchpass.com

**Click on "Content Library"** near the top of the page (computer) or in the menu on the upper right (phone)

Your available video(s) will appear

#### **Recommended Props**

You'll get more out of the classes if you have some or all of these props:

4-6 yoga blankets

- 1 yoga mat
- 2 yoga blocks
- 1 yoga belt
- 1 sturdy chair (preferably a backless yoga chair)
- a blank wall

an eye cover such as a towel, scarf or mask

## **Optional App**

You can always access your account from any

browser by visiting <a href="mailto:rogercoleyoga.punchpass.com">rogercoleyoga.punchpass.com</a>

For convenience, you also have the option of installing the Punchpass progressive web app on your phone or tablet. To find out how, visit https://rogercoleyoga.punchpass.com/app

## **Questions?**

Email me at info@rogercoleyoga.com

Enjoy your practice! ~Roger